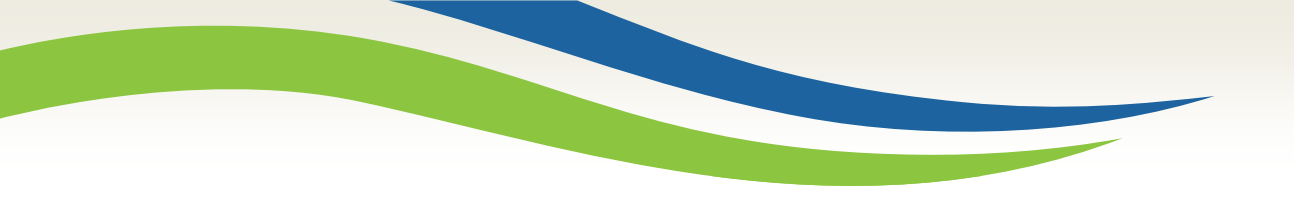

#### Washington State Health Care Authority

## Quick Reference Desk Aid for Creating a Claim Template in ProviderOne

HCA Interpreter Services Program Medicaid Programs Division October 2024

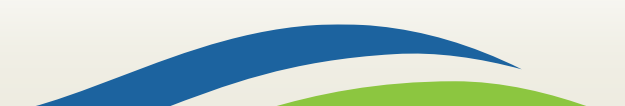

Washington State Health Care Authority

### Getting Started in ProviderOne

- **ProviderOne** is used by Washington Apple Health providers to submit claims and manage their provider accounts. It is compatible with the most commonly used internet browsers: Google Chrome, Firefox, Microsoft Edge, Internet Explorer (IE) for Windows, and Safari for Windows and MAC.
- In order for **ProviderOne** to work on your computer, verify your browser allows popups, as these are vital to successful claims submission.

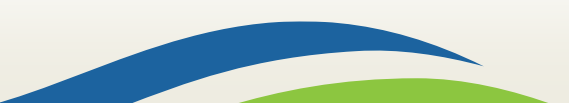

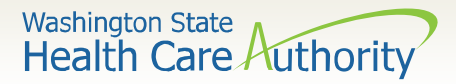

### Logging into ProviderOne

- Use web address: <u>https://www.waproviderone.o</u> <u>rg</u>
- Complete the Domain, Username, and Password fields.
- Click on the **Login** button.

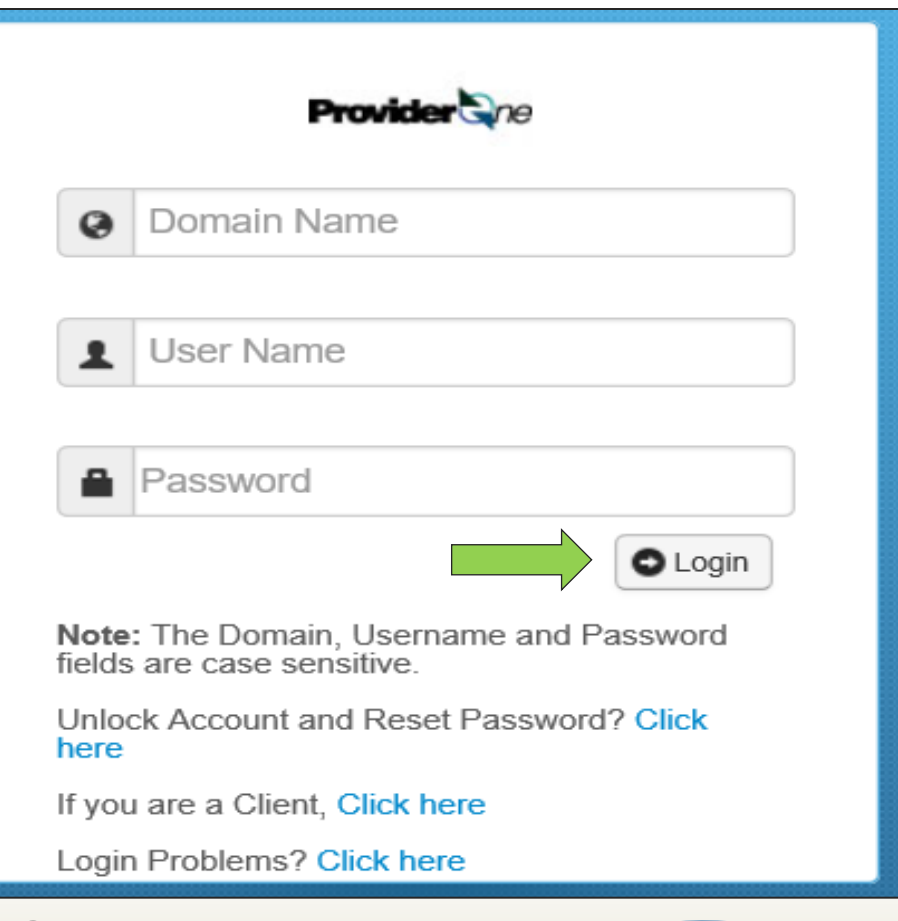

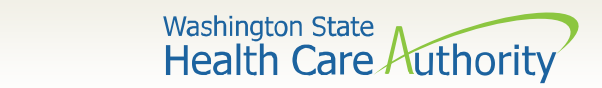

### Logging into ProviderOne

Select the **EXT Provider Super User** profile to start using the Direct Data Entry (DDE) template feature and click **GO**.

| Welcome to the Medicaid Management Information System<br>for |
|--------------------------------------------------------------|
| Provider Qne                                                 |
| Select a profile to use during this session:                 |
| EXT Provider Super User 🖌 * 💽 Go                             |

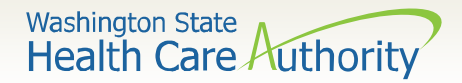

### Creating a Claim Template

Click on the Manage Templates hyperlink.

| Claims                                    | ~ |
|-------------------------------------------|---|
| Claim Inquiry                             |   |
| Claim Adjustment/Void                     |   |
| On-line Claims Entry                      |   |
| On-line Batch Claims Submission (837)     |   |
| Resubmit Denied/Voided Claim              |   |
| Retrieve Saved Claims                     |   |
| Manage Templates                          |   |
| <b>Create Claims from Saved Templates</b> |   |
| Manage Batch Claim Submission             |   |

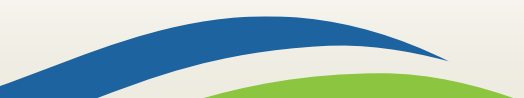

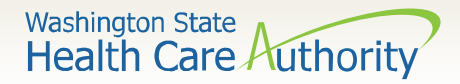

### Creating a Claim Template

- At the Create a Claim Template and list screen, choose **Professional** from the **Type of Claim** box.
- Click the **ADD** button to bring up the claim template form.

| Close         | Add                                                  |                  |       |      |                           |  |  |
|---------------|------------------------------------------------------|------------------|-------|------|---------------------------|--|--|
| III Creat     | e a Claim Template                                   |                  |       |      | ^                         |  |  |
| Type Of Claim | Professional 💌 *                                     |                  |       |      |                           |  |  |
| 🖍 Edit 💿 Vi   | iew Delete SaveAs/Copy + Create Batch                | Create Batch All | Batch |      |                           |  |  |
| III Clain     | Claims Template List                                 |                  |       |      |                           |  |  |
| Filter By :   |                                                      | And              |       | O Go | Save Filter Thy Filters - |  |  |
|               | Template Name Type Last Updated By Last Updated Date |                  |       |      |                           |  |  |
|               |                                                      |                  |       |      |                           |  |  |
|               | No Records Found !                                   |                  |       |      |                           |  |  |

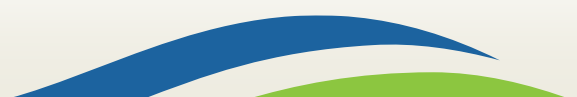

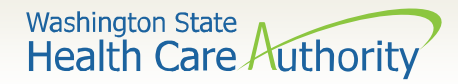

### Creating a Claim Template

Preview of claims screen with addition of **Template Name**.

| Close Save Template                                                                                                    |
|----------------------------------------------------------------------------------------------------|
| III Professional Claim                                                                                                    |
| Note: asterisks (*) denote required fields.                                                                                                    |
| Basic Claim Info Other Claim Info                                                                                                    |
| Billing Provider   Rendering Provider   Subscriber   Claim   Service                                                                                 |
| * Template Name:                                                                                                    |
| III PROVIDER INFORMATION                                                                                                    |
| Go to Other Claim Info to enter information for Referring, Purchasing, Supervising and other providers.                                              |
| BILLING PROVIDER                                                                                                    |
| * Provider NPI: * Taxonomy Code:                                                                                                    |
| * Is the Billing Provider also the Rendering Provider? OYes ONo                                                                                      |
| * Is this service the result of a referral? OYes ONo                                                                                                 |
|                                                                                                    |
| III SUBSCRIBER/CLIENT INFORMATION                                                                                                    |
| SUBSCRIBER/CLIENT                                                                                                    |
| * Client ID:                                                                                                    |
| Additional Subscriber/Client Information                                                                                                    |
| Is this claim for a Baby on Mom's Client ID? OYes No                                                                                                 |
| s this a Medicare Crossover Claim? OYes ONo                                                                                                    |
| OTHER INSURANCE INFORMATION                                                                                                    |
|                                                                                                    |
| III CLAIM INFORMATION                                                                                                    |
| Go to Other Claim Info to include the following claim detail information:                                                                            |
| Specialized Line Services, Miscellaneous Line Data, Line Level Providers, Miscellaneous Line Dates, Test Results or Form Identification Information. |
| PRIOR AUTHORIZATION                                                                                                    |
| CLAIM NOTE                                                                                                    |
| EPSDT INFORMATION                                                                                                    |
| CONDITION INFORMATION                                                                                                    |
| * Is this claim accident related? OYes ONo                                                                                                    |

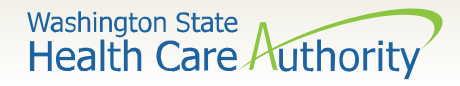

### **Required Claim Template Information**

Minimum required information to save template shown below:

| * Template Name: |  |
|------------------|--|
|------------------|--|

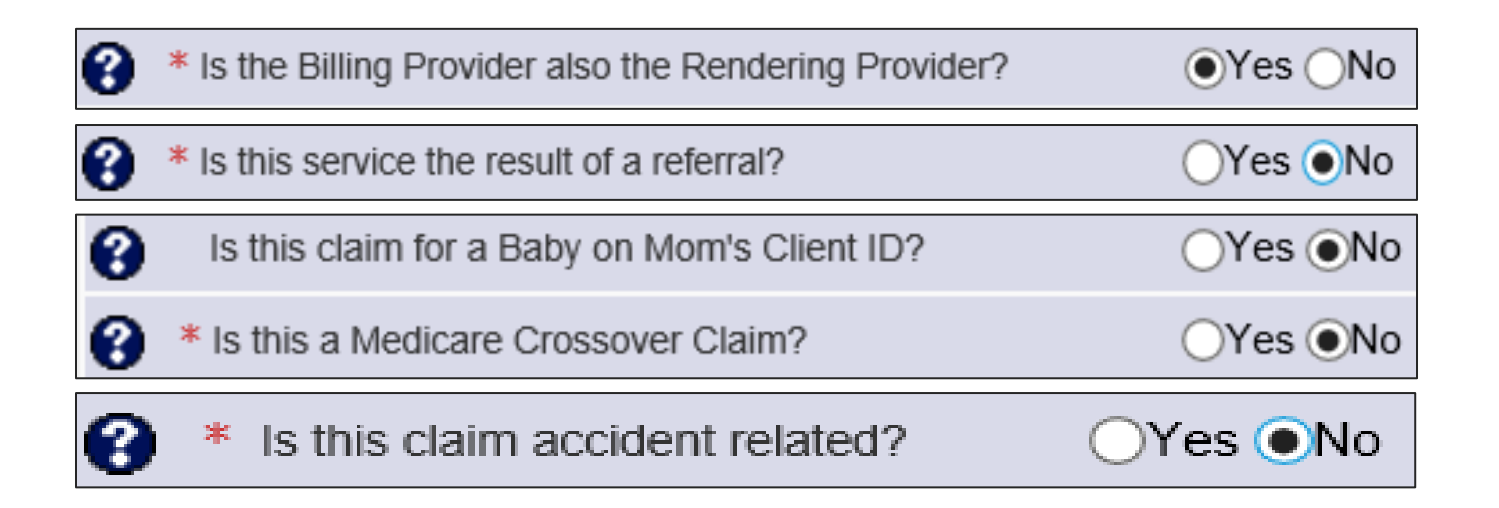

Note: You can fill in as much information on the claim form template as long as the minimum information above is entered.

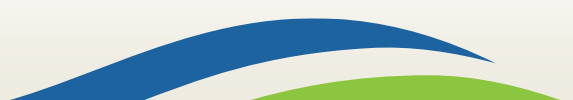

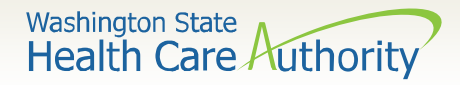

### Additional Claim Template Info

# Additional information that can be entered on each template and saved:

| BILLING PROVIDER |                  |            |
|------------------|------------------|------------|
| * Provider NPI:  | * Taxonomy Code: | 171R00000X |
|                  |                  |            |

| Diagnosis Codes: * 1: | Z710 | 2: | 3: | 4:  | 5:  | 6:  |
|-----------------------|------|----|----|-----|-----|-----|
| 7:                    |      | 8: | 9: | 10: | 11: | 12: |

Note: Although procedure information including date of service, procedure code, modifiers, units, and dollar amount, can be entered in the Basic Service Line Item detail, it is recommended that this area on your template be left blank. For example the dates of service will always change so will need to be added each time you submit a claim from a template.

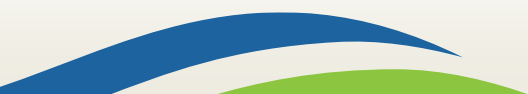

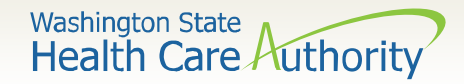

### Saving a Claim Template

10

- When done entering information needed, click on the **Save**
- **Template** button in the upper left corner.

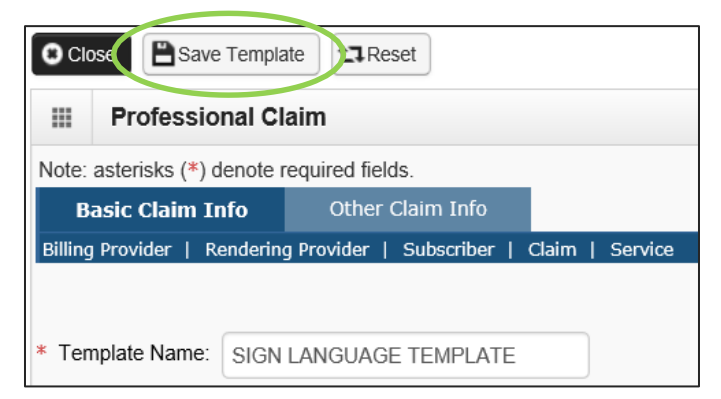

• You will receive a pop up asking if you would like to save the template. Answer **OK** to save.

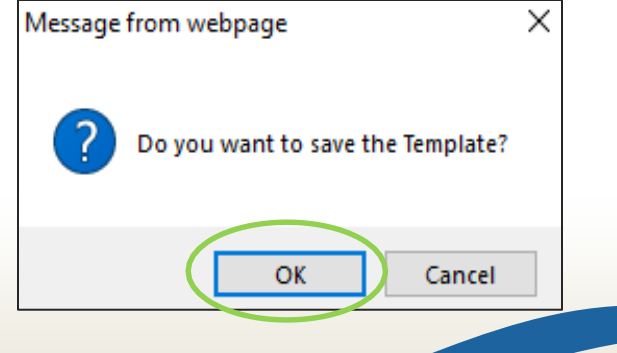

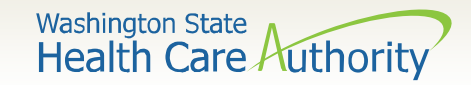

### Claim Template List

- Claim options from the Claim Template List are:
  - o Edit template
  - View template
  - Delete template
  - Save As/Copy template

| 8 Clos | se 🖸 Add                   |                |                 |                 |                                                                                                    |  |
|--------|----------------------------|----------------|-----------------|-----------------|----------------------------------------------------------------------------------------------------|--|
|        | Create a Claim Template    |                |                 |                 |                                                                                                    |  |
| Type C | Of Claim: Professional     | *              |                 |                 |                                                                                                    |  |
| 🖍 Edit | t View Delete SaveAs/Copy  | + Create Batch | I B Auto Batch  |                 |                                                                                                    |  |
|        | Claims Template List       |                |                 |                 |                                                                                                    |  |
| Filter | · By :                     | And            |                 | Go              | Save Filter My Filters -                                                                                                    |  |
|        | Template Nar               | ne             | Туре            | Last Updated By | Last Updated Date                                                                                                    |  |
|        |                            |                | ▲ ▼             |                 | ▲ ▼                                                                                                    |  |
| □ s    | SIGN LANGUAGE TEMPLATE     |                | Professional    | PRU             | 01/31/2020                                                                                                    |  |
| Viev   | w Page: 1 O Go + Page Cour | The SaveToXLS  | Viewing Page: 1 |                 | K First First Image: Next Image: Sector Sector Secto |  |

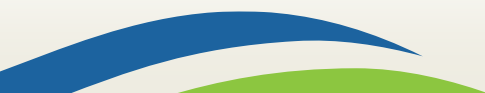

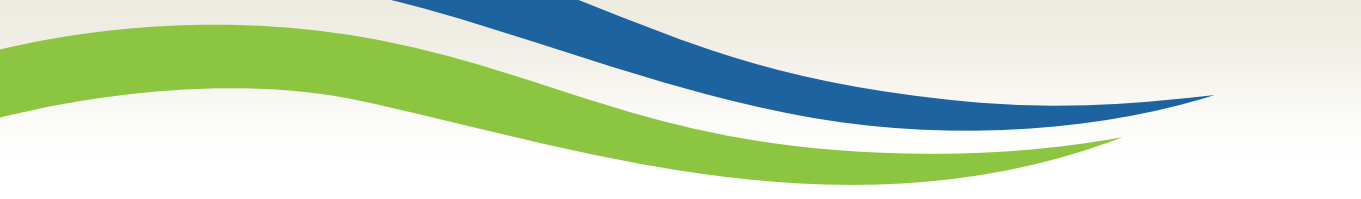

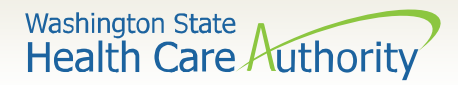

### Claim Template List

- Enter a **check mark** in the box next to the
- template name.
- Click on the option button (Edit, View, Delete, SaveAs/Copy)

| Clos   | Close Add                                                                |              |  |      |                           |  |  |
|--------|--------------------------------------------------------------------------|--------------|--|------|---------------------------|--|--|
|        | Create a Claim Template                                                  |              |  |      | ^                         |  |  |
| Type C | of Claim: Professional                                                   |              |  |      |                           |  |  |
| 🖍 Edit | View Delete SaveAs/Copy + Create Batch + Create Batch All                | B Auto Batch |  |      |                           |  |  |
|        | Claims Template List                                                     |              |  |      |                           |  |  |
| Filter | By : And                                                                 |              |  | O Go | Save Filter Thy Filters - |  |  |
|        | Template Name Type Last Updated By Last Updated Date                     |              |  |      |                           |  |  |
|        | A V                                                                      |              |  |      |                           |  |  |
| S 🗹    | SIGN LANGUAGE TEMPLATE Professional PRU 01/31/2020                       |              |  |      | 01/31/2020                |  |  |
| Viev   | View Page: 1 O Go + Page Count SaveToXLS Viewing Page: 1 Viewing Page: 1 |              |  |      |                           |  |  |

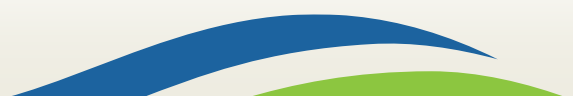

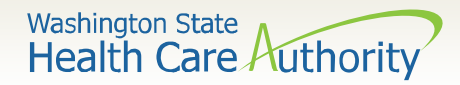

### Save As/ Copy Template

- **Rename** the template.
- Change any other information needed.
- Click on the **Save Template** button in upper left corner.

| Close Save Template                                                                                     |                      |
|----------------------------------------------------------------------------------------------------|----------------------|
| Professional Claim                                                                                      | ^                    |
| Note: asterisks (*) denote required fields.                                                             | Billing Instructions |
| Basic Claim Info Other Claim Info                                                                       |                      |
| Billing Provider   Rendering Provider   Subscriber   Claim   Service                                    |                      |
| Submitter ID: 200                                                                                       | 0320900              |
|                                                                                                    |                      |
| * Template Name: SIGN LANGUAGE TEMPLATE 2                                                               |                      |
| PROVIDER INFORMATION                                                                                    | *                    |
| Go to Other Claim Info to enter information for Referring, Purchasing, Supervising and other providers. |                      |
| BILLING PROVIDER                                                                                        |                      |
| * Provider NPI: * Taxonomy Code:                                                                        |                      |
| * Is the Billing Provider also the Rendering Provider? •Yes ONo                                         |                      |
| S * Is this service the result of a referral? OYes ONo                                                  |                      |

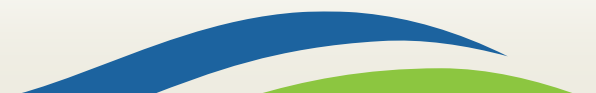

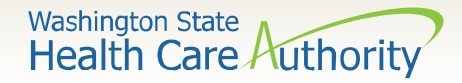

### Submitting a Template Claim

- Claims can be submitted from a template.
- Click on the **Create Claims from Saved Templates** hyperlink.

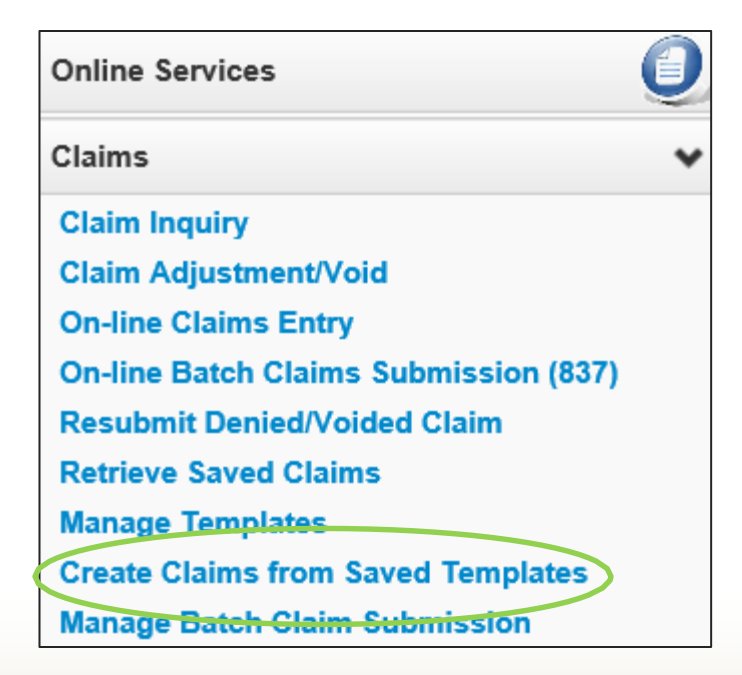

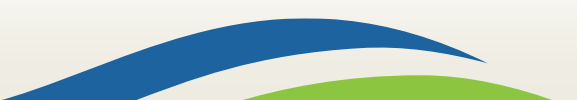

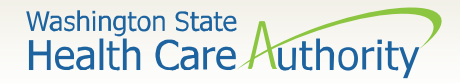

### Submitting a Template Claim

- The Create Claims from Saved Templates list is displayed.
- Click on the **Template Name** to bring up the **template**.

| Close                                    |                 |                 |                           |  |  |  |  |
|------------------------------------------|-----------------|-----------------|---------------------------|--|--|--|--|
| Create Claim from Saved Templates List   |                 |                 |                           |  |  |  |  |
| Filter By : And                          |                 | G GO            | Save Filter ▼My Filters ▼ |  |  |  |  |
| Template Name                            | Туре            | Last Updated By | Last Updated Date         |  |  |  |  |
| ۸V                                       | A V             | ▲ ▼             | ▲ ▼                       |  |  |  |  |
| SIGN LANGUAGE TEMPLATE                   | Professional    | PRU             | 01/31/2020                |  |  |  |  |
| SIGN LANGUAGE TEMPLATE 2                 | Professional    | PRU             | 01/31/2020                |  |  |  |  |
| View Page: 1 O Go + Page Count SaveToXLS | Viewing Page: 1 |                 | K First First Next Last   |  |  |  |  |

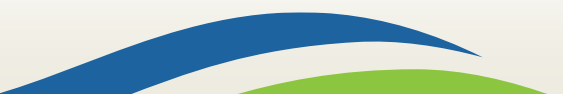

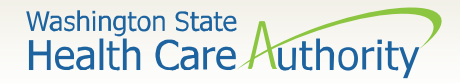

### Submitting a Template Claim

- Once the template is displayed, continue to fill out the remaining missing information.
- Click on the **Submit Claim** button in the upper left corner.

| Close Save Claim Submit Claim                                                                           |                      |
|----------------------------------------------------------------------------------------------------|----------------------|
| III Professional Claim                                                                                  | ^                    |
| Note: asterisks (*) denote required fields.                                                             | Billing Instructions |
| Basic Claim Info Other Claim Info                                                                       |                      |
| Billing Provider   Rendering Provider   Subscriber   Claim   Service                                    |                      |
| Submitter ID:                                                                                           | 200320900            |
|                                                                                                    |                      |
|                                                                                                    | ^                    |
| Go to Other Claim Info to enter information for Referring, Purchasing, Supervising and other providers. |                      |
| BILLING PROVIDER                                                                                        | 1                    |
| * Provider NPI: * Taxonomy Code:                                                                        |                      |
| * Is the Billing Provider also the Rendering Provider? ●Yes ○No                                         |                      |
|                                                                                                    |                      |

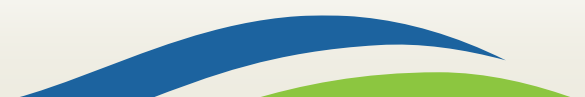

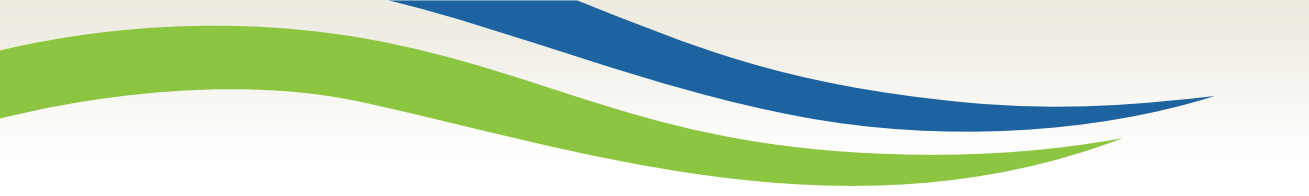

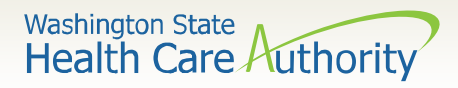

# Questions?

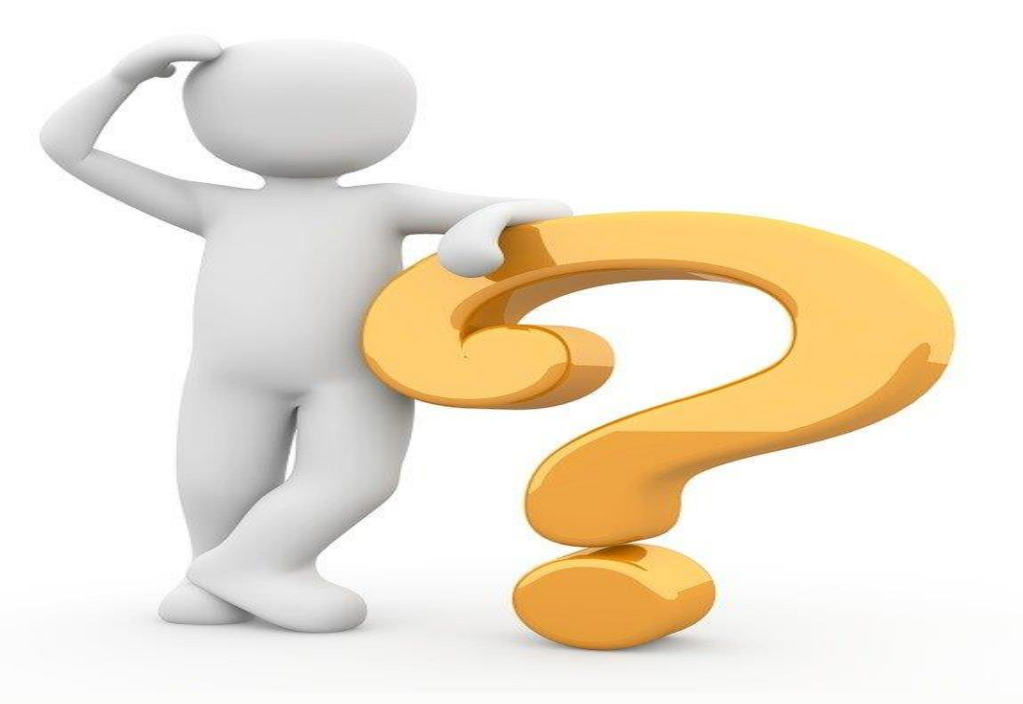

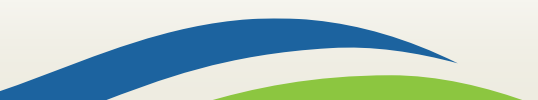

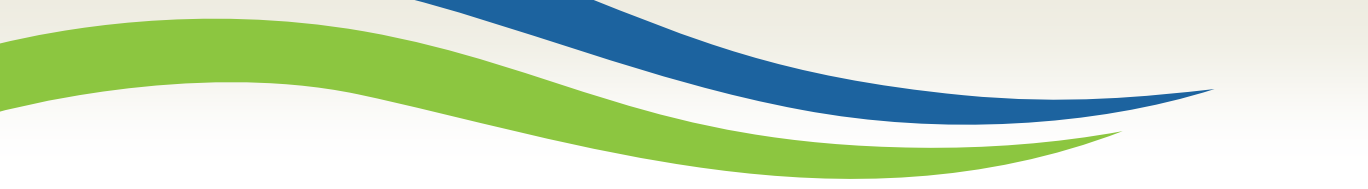

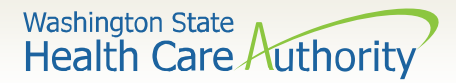

### **Contact and Support**

- Contact Interpreter Services at:
  - o <u>interpretersvcs@hca.wa.gov</u>
- Interpreter Services Website:
  - o <u>www.hca.wa.gov/isproviders</u>
- HCA Provider Enrollment
  - o providerenrollment@hca.wa.gov
  - o 1-800-562-3022 ext. 16137
- Contact Provider Relations:
  - o providerrelations@hca.wa.gov

- ODHH
  - <u>https://www.dshs.wa.gov/altsa/odhh</u>
  - o **1-800-422-3263**

Note: Contact Interpreter Services for program and policy questions. Contact Provider Enrollment for provider file updates. Contact Provider Relations for DDE billing claims/templates or

profiles.

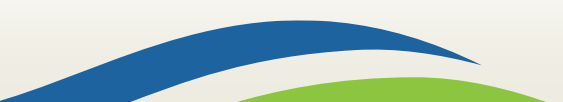